# คู่มือการใช้งานบันทึกเงินนำส่งตามมาตรา 111

#### 1. ป้อน URL http://check-grade.com/gif\_isub ระบบเงินนำส่ง คลิก Enter

| แต็บใหม่                            | × +                             |                  |
|-------------------------------------|---------------------------------|------------------|
| $\leftarrow \rightarrow \mathbf{G}$ | ttp://check-grade.com/gif_isub/ | 🖈 🕕 E            |
|                                     |                                 | Gmail คันรูป 🏭 🕕 |

#### 2. เข้าใช้งานระบบเงินนำส่ง

- 2.1. บันทึก UserID เช่น 001 (รหัสบริษัทตามที่ กองทุนวินาศภัยได้แจ้งไว้)
- 2.2. บันทึก Password เช่น 1234

| 2.3. | คลิก | • | เข้าระบบ |  |
|------|------|---|----------|--|
| 2.3. | คลก  |   | เขาระบบ  |  |

| Infopro ERP Insurance Fund × +                                                                       |   | 0   |   |     |
|----------------------------------------------------------------------------------------------------|---|-----|---|-----|
| ← → C                                                                                                |   | ☆   | * | 1 : |
| Address: http://check-grade.com/gif_isub/default.aspx?clientWidth=1349&clientHeight=728              | ► | * 🕻 | 0 | ×   |
| Infopro ERP Insurance Fund User id : info Password : ••••• Version 12 Developed by www.infopro.co.th |   |     |   | ×   |
|                                                                                                    |   |     |   |     |
|                                                                                                    |   |     |   |     |

### 3. ไปที่เมนูบันทึกรายการ -> บันทึกเงินเปรียบเทียบปรับตามมาตรา 111

| <    | $\rightarrow$ | C      | 7         | IE Tab   chrome-extension://hehijbfgiekmjfkfjpbkbammjbdenadd/nhc.htm#url=http://check-grade.com |
|------|---------------|--------|-----------|-------------------------------------------------------------------------------------------------|
| G    | Ad            | dress: | http      | ://check-grade.com/gif_isub/default.aspx?clientWidth=1349&clientHeight=728                      |
| แพ้ว | ເພ້ອນູລາ      | เล้ก   | บนท<br>ชิ | กรายการ รายงาน Window<br>บันทึกเงินนำส่งค่าสืนไหมทดแทนที่ล่วงพันอายุความ                        |
|      |               |        |           | เมทอเงมุมาสงเขาอองหุมตวามาตรา 80/3<br>บันทึกเงินเปรียบเทียบปรับตามมาตรา 111                     |

3.1 คลิก 🛅 เพื่อเพิ่มรายการใหม่

| G Ad       | Idress: http://check-grade.co | om/gif_isub/default.aspx?clientWid | th=1349&clientHeight=72 | 28       |                 |            | ▶ 💥 🕢 | ×   |
|------------|-------------------------------|------------------------------------|-------------------------|----------|-----------------|------------|-------|-----|
| แฟ้มข้อมูล | หลัก บันทึกรายการ รายงาน      | Window                             |                         |          |                 |            |       | ×   |
| List - St  | ıbmission Dataentry for       | r m 111                            |                         |          |                 |            |       | ×   |
| P 🖸        | <b>F</b>                      | ค้นหาตามเลขที่เงินนำส่ง:           |                         | A 🚺      | ]               |            |       |     |
|            | เลขที่เงินนำส่ง               | สถาบัน                             | วันที่นำส่ง             |          | จำนวนเงินน่าส่ง | รายละเอียด | มิติ  | 1   |
| 1          | IFS10999631100004             | ทดสอบ                              | 24/11/2563              | 16:05:27 | 100.00          |            | 10    | tes |
| 2          | IFS10999631100005             | ทดสอบ                              | 27/11/2563              | 16:07:59 | 99.00           |            | 10    | tes |
| 3          | IFS10999640100003             | ทดสอบ                              | 04/01/2564              | 14:17:59 | 1,000.00        |            | 10    | tes |
|            |                               |                                    |                         |          |                 |            |       |     |
|            |                               |                                    |                         |          |                 |            |       |     |
|            |                               |                                    |                         |          |                 |            |       |     |

- 3.2 ป้อนวันที่จะชำระเงิน
- 3.3 ป้อนจำนวนเงินเปรียบเทียบปรับ

3.4 คลิก 💷 เพื่อบันทึกเงินนำส่งตามมาตรา 111 จากนั้นจะแสดงเลขที่รายการ

| <     | - > C (* 1             | E Tab   chrome-extension://hehijl       | bfgiekmjfkfjpbkbammjbdenadd/nh             | ic.htm#url=http://chec | k-grade.com/gif_is                | sub/default.aspx?c       | lientWidth=1349&clientH | leight=728 | Ţ | 2 🖈 | 0 | : |
|-------|------------------------|-----------------------------------------|--------------------------------------------|------------------------|-----------------------------------|--------------------------|-------------------------|------------|---|-----|---|---|
| G     | Address: http://chec   | k-grade.com/gif_isub/default.aspx?clier | ntWidth=1349&clientHeight=728              |                        |                                   |                          |                         |            | Þ | * 🕡 |   | × |
| แฟร   | เข้อมูลหลัก บันทึกรายก | าร รายงาน Window                        |                                            |                        |                                   |                          |                         |            |   |     |   | × |
| บันที | ักเงินนำส่ง มาตรา 11   | 1                                       |                                            |                        |                                   |                          |                         |            |   |     | × |   |
|       | เลขที่เงินนำส่ง:       | IFS10999640600002                       | วันที่จะชำระเงิน <mark>:</mark> 01/06/2564 | ผู้บันทึกรายก          | ns: test                          |                          | 01/06/2564              |            |   |     |   |   |
|       | สถาบัน:                | ทดสอบ                                   |                                            |                        |                                   |                          | 111                     |            |   |     |   |   |
|       | รายละเอียด:            |                                         |                                            |                        |                                   |                          |                         |            |   |     |   |   |
|       | สถานะการตรวจ:          | อยู่ระหว่างการพิจารณา                   |                                            |                        |                                   |                          |                         |            |   |     |   |   |
|       |                        |                                         |                                            |                        |                                   |                          |                         |            |   |     |   |   |
|       | N                      |                                         |                                            | พิมพ์ Billnavment เงิ  | แม่วส่ง                           |                          |                         |            |   |     |   |   |
| 5     | ายละเอียดกรมธรรม์      |                                         |                                            | num ompoyment to       |                                   |                          |                         |            |   |     |   |   |
|       | ลำดับ                  | เงิน                                    | เปรียบเทียบปรับ                            | Informat               | on                                |                          | X                       |            |   |     | _ |   |
|       | 1                      |                                         | 100.00                                     |                        | 011                               |                          |                         |            |   |     |   |   |
|       | 1                      |                                         | 100.00                                     | <b></b>                | สอมหลุดมันทึงเรียบร้องร่างรับรายง | ดารแลงที่: IFS1099964060 | 0002                    |            |   |     |   |   |
|       |                        |                                         |                                            |                        |                                   |                          |                         |            |   |     |   |   |
|       |                        |                                         |                                            |                        |                                   | ок                       |                         |            |   |     |   |   |
|       |                        |                                         |                                            |                        |                                   |                          |                         |            |   |     |   |   |
|       |                        |                                         |                                            |                        |                                   |                          |                         |            |   |     |   |   |
|       |                        |                                         |                                            |                        |                                   |                          |                         |            |   |     |   |   |
|       |                        |                                         |                                            |                        |                                   |                          |                         |            |   |     |   |   |
|       |                        |                                         |                                            |                        |                                   |                          |                         |            |   |     |   |   |
|       |                        |                                         |                                            |                        |                                   |                          |                         |            |   |     |   |   |

3.5 คลิก พิมพ์ Billpayment เงินน่าส่ง เพื่อแสดงรายละเอียด

| <     | → C               | * IE Tab   chrome-extension://he         | ehijbfgiekmjfkfjpbkbammjbdenadd/nhc.h | tm#url=http://check-grade.com/gi | f_isub/default.aspx?clientWidth=1349&clie | ntHeight=728 | \$r 1 | 0 | : |
|-------|-------------------|------------------------------------------|---------------------------------------|----------------------------------|-------------------------------------------|--------------|-------|---|---|
| G     | Address: http     | //check-grade.com/gif_isub/default.aspx? | clientWidth=1349&clientHeight=728     |                                  |                                           |              | * 🕐   |   | × |
| แฟ้ง  | เข้อมูลหลัก บันที | กรายการ รายงาน Window                    |                                       |                                  |                                           |              |       |   | × |
|       |                   |                                          |                                       |                                  |                                           |              |       |   |   |
| บันทั | ักเงินนำส่ง มาต   | รา 111                                   |                                       |                                  |                                           |              |       | × |   |
|       | เลขที่เงิน        | นำส่ง: IFS10999640600002                 | วันที่จะชำระเงิน: 01/06/2564          | ผู้บันทึกรายการ: test            | 01/06/2564                                |              |       |   |   |
|       | ส                 | าาบัน: ทดสอบ                             |                                       |                                  | 111                                       |              |       |   |   |
|       | รายละ             | อียด:                                    |                                       |                                  |                                           |              |       |   |   |
|       | สถานะการ          | ตรวจ: อยู่ระหว่างการพิจารณา              |                                       |                                  |                                           |              |       |   |   |
|       |                   |                                          |                                       |                                  |                                           |              |       |   |   |
|       |                   |                                          |                                       |                                  |                                           |              |       |   |   |
|       |                   | 1                                        |                                       | พิมพ์ Billpayment เงินน่าสง      |                                           |              |       |   |   |
| 5     | ายละเอยดกรมร      | 551                                      | o ka a le                             |                                  |                                           |              | <br>  | _ |   |
|       | ลาดเ              | l l                                      | งนเบรยบเทยบบรบ                        |                                  |                                           |              |       |   |   |
|       | 1                 |                                          | 100.00                                |                                  |                                           |              |       |   |   |
|       |                   |                                          |                                       |                                  |                                           |              |       |   |   |
|       |                   |                                          |                                       |                                  |                                           |              |       |   |   |
|       |                   |                                          |                                       |                                  |                                           |              |       |   |   |
|       |                   |                                          |                                       |                                  |                                           |              |       |   |   |

# 3.6 คลิก 🧾 เพื่อพิมพ์ Billpayment เงินนำส่ง

| $\leftarrow$ $\rightarrow$ C (* IE Tab   chrome-extension://hehijbfgiekmjfkfjpbkbammjbdenadd/nhc.htm#url=http://check-grade.com/gif_isub/default.aspx?clientWidth=1349&clientHeight=728                                                                                                    | ŕ | 2   | • 1 | ) : |
|----------------------------------------------------------------------------------------------------|---|-----|-----|-----|
| Address: http://check-grade.com/gif_isub/default.aspx?elientWidth=1349&clientHeight=728                                                                                                    |   | X 🕜 |     | ×   |
| แฟ้มช่อมูลหลัก บันทึกรายการ รายงาน Window                                                                                                    |   |     |     | ×   |
| บันทึกเงินน่าส่ง มาตรา <b>รายงาน</b> ×                                                                                                    |   |     |     | _   |
| ราชราน<br>Contraction Contraction Contracti |   |     |     | Î   |
| <b>กองทุนประกันวินาศกัย</b> ใบแจ้งการจำรงเงิน (Bill Payment)<br>1010 อาหารับวัสร ทางวะส์ 3 ชั้น 15 อะบริการวิจังสิด<br>และระตุลัยร เสองอักร เกลงอักราวเจลง<br>เกม อรรราวเจลง 25 อะบริการวจจังสิด<br>เกม อรรราวเจลง 25 อะบริการวจจังสิด                                                                                                    |   |     |     |     |
| เพียงในข้างข้ายใช่ ดะหมุนประกันในกรรร<br>โด้ก็เมืองสมระยัดขนากระรุมไห้ (Source) 5527 ซึ่งระ<br>ได้ก็เมืองสมระยัดขนากระรุมไหว้ 15 บาทท่อรายการ)<br>ขากระนี้นี้นรักษาขึ้งระ Biler D.0920005515501<br>โอ้อากระนี้สันหรือได้ (กรรมเมืองไม่เก็บ 5 บาทท่อรายการ)<br>คะประกันได้ (กรรมเมืองไม่เก็บ 5 บาทต่อรายการ)                                                                                                    |   |     |     | E   |
| ັ 🚳 🔆 ເພາະກາງປາກລີບເກີຍແລ້ວການແລະເປັນເຮົາເກີນ (ກາວາມເປັນໄປໃນ 20 ນາທະອາກາງ) 🚯 😿 MIZUHO                                                                                                    |   |     |     |     |
| ที่ รายการ จำนวนเงิน                                                                                                    |   |     |     |     |
| 1 IF510999640600002 (Rauffeuffeuffeuffeuffeuffeuffeuffeuffeuff                                                                                                    |   |     |     |     |
| (หนังร้อยงาทรัณ)<br>(หนังร้อยงาทรัณ)<br>2. ครมีสำระเงินข้อ สังก่อโมนา ทระทุประทั่งวันหลัง" โดยสู้จากต้องว่าหากรัณนาคา 2.00 น.<br>3. กำระเงินกรโปรนที่                                                                                                    |   |     |     | -   |

## 3.7 กดแป้นพิมพ์ Ctrl+P เสร็จแล้วเลือกเครื่องปริ้น จากนั้นคลิก OK

| G http://check-grade.com/gif_isub/ × +                                                                                                    | Print                                                                                                    |                                                                                                    |                                                                                                    |
|----------------------------------------------------------------------------------------------------|----------------------------------------------------------------------------------------------------|----------------------------------------------------------------------------------------------------|----------------------------------------------------------------------------------------------------|
| <ul> <li>         ÷ C          * IE Tab   chrome-extension://hehijbfg         </li> <li>Address: http://check-grade.com/grf_isub/pbopenfile.aspx?t=0     </li> </ul>                                 | Name:         CutePDF Writer           Copies:         CutePDF Writer           Fax         Microsoft XPS Document Writer                                                 | Properties<br>ryscale Print as image                                                                                                    | Bleed Marks                                                                                                    |
| <b>กองทุนประกันวิน</b><br>1010 อาคารซินวัตร<br>แขวงจตุจักร เขตจตุร์<br>โทร. 0-2791-1444                                                                                                    | Prevent         99.52%           Document:         8.3 × 11.7 mch           Paper:         8.3 × 11.7 mch           Status         Status           Status         Status | Pink Karige<br>Current yew<br>© Qyrrent page<br>© Pages: 1 - 1 / 1<br>Sample: 1,5-0,12 ①<br>Subset: All pages in range ▼                                                                                                    | Print on both sides of paper  Fip on long edge  Fip on short edge Auto-gotate  Auto-Center                          |
| เพื่อนำเข้าบัญซี กองทุนประกันวินาศภัย ช่องทางการชำระเงินที่เคาน์เตอร์ธนาคาร ชำระได้ทั้งเงินสดและเช็คธนาคาร (ค่าธรร ธนาคารที่ไห้บริการชำระ Biller ID 09940006 ช่องทางอิเล็กทรอนิกส์ (ค่าธรรมเนียมไม่เ | <pre>Page 1 of 1</pre>                                                                                                    | Print Handling           Scale         Tie Large<br>Pages         Multiple Pages         Bookjet           None         Et to printer margins         Reguce to printer margins         Custom scale           Choose paper source by PDF page size         Por Sheet         Por Sheet         Por Sheet | Orientation Auto portrait/landscape  Print What Document and markups Summarize Comments Output Smulate Overprinting |
| ที่ รายการ                                                                                                    | Advanced                                                                                                    |                                                                                                    | OK Cancel                                                                                                    |
| 1 IF510999640600002                                                                                                    | เงินเปรียบเทียบปรับตามมาตรา 111                                                                                                    |                                                                                                    | 100.00                                                                                                    |
|                                                                                                    | (หนึ่งร้อยบาทถ้วน)                                                                                                    |                                                                                                    |                                                                                                    |
|                                                                                                    | 8. i                                                                                                    |                                                                                                    |                                                                                                    |

| <b>กองทุนประกันวินาศภัย</b><br>1010 อาคารชินวัตร ทาวเวอร์ 3 4<br>แขวงจตุจักร เขตจตุจักร กรุงเทพม<br>โทร. 0-2791-1444 Fax. 0-2791                                                                                                    | ชั้น 15 ถนนวิภาวดีรังสิต<br>เหานคร 10900<br>I-1444                          |                                        |                                                                 | ใบแจ้งการชำระ<br>วันที่ ( Date                                                             | ะเงิน (Bill Payment)<br>) 01/06/2564 |
|----------------------------------------------------------------------------------------------------|-----------------------------------------------------------------------------|----------------------------------------|-----------------------------------------------------------------|--------------------------------------------------------------------------------------------|--------------------------------------|
| เพื่อนำเข้าบัญชี กองทุนประกันวินาศภัย<br>ช่องทางการขำระเงินที่เคาน์เตอร์ธนาคารกรุงไทย Con<br>ชำระได้ทั้งเงินสดและเช็คธนาคาร (ค่าธรรมเนียมไม่เกิน                                                                                                    | np Code: 95927<br>ม 15 บาทต่อรายการ)                                        | ชื่อ/ N<br>เลขาร                       | ame ทดส<br>ะจำตัวผู้เสีย                                        | อบ<br>อาษี/ Tay ID (Ref1) 00000000                                                         | 00000                                |
| ณาคารที่ให้บริการขำระ Biller ID 099400069519501<br>ช่องทางอิเล็กทรอนิกส์ (ค่าธรรมเนียมไม่เกิน 5 บาทต่อ                                                                                                    | รายการ)                                                                     | Refere                                 | nce No. (F                                                      | Ref2) 04640602                                                                             |                                      |
| ช่องทางการชำระเงินที่เคาน์เตอร์สาขาธนาคาร ชำระเฉ                                                                                                    | เพาะเงินสดเท่านั้น (ค่าธรรม                                                 | แนียมไม่เกิน 20                        | บาทต่อรายก                                                      | птя) 🕜 😿 Мідина                                                                            |                                      |
| ที่ รายการ                                                                                                    |                                                                             |                                        |                                                                 | ຈຳນວ                                                                                       | นเงิน                                |
| 1 IF510999640600002 เงินเ                                                                                                    | ปรียบเทียบปรับตามมาตรา                                                      | 111                                    |                                                                 | 1                                                                                          | 00.00                                |
|                                                                                                    | (หนึ่งร้อยบาทถ้                                                             | ້າວນ)                                  |                                                                 |                                                                                            |                                      |
| . กรณีซำระฝากธนาคาร กรุณานำเอกสารอบับนี้ไปซำระเงิง<br>. กรณีซำระเป็นเซ็ค สั่งจ่ายในนาม "กองทุนประกันวินาศภัย<br>. ชำระเงินภายในวันที่                                                                                                    | เพื่อนาคารข้างต้น ทุกสาขาง<br>1" โดยผู้ฝากต้องนำฝากก่อน                     | ทั่วประเทศ<br>แวลา 12.00 น.            |                                                                 | สำหรับเจ้าหน้าที่ธนาคาร/I<br>Received by (ผู้รับเงิน)<br>Authorized by (ผู้รับมอบอำนาจ     | Bank Use Only                        |
| a the second second sec | 1                                                                           |                                        |                                                                 | Additionized by (พูงขมอบอานาง                                                              | )]                                   |
| <b>กองทุนประกันวินาศภัย</b><br>1010 อาคารขินวัตร ทาวเวอร์ 3 ชั้น 15<br>แขวงจดุจักร เขตจดุจักร กรุงเทพมหานค<br>โทร. 0-2791-1444 Fax. 0-2791-1444<br>พื่อนำเข้าบัญชี กองทุนประกันวินาศภัย<br>ช่องทางการขำระเงินที่เคาน์เตอร์ธนาคารกรุงไทย Com<br>ชำระได้ทั้งเงินสดและเซ็คธนาคาร (ค่าธรรมเนียมไม่เกิน<br>นาคารที่ให้บริการชำระ Biller ID 099400069519501<br>ช่องทางอิเล็กทรอนิกส์ (ค่าธรรมเนียมไม่เกิน 5 บาทต่อร                                                                                                    | ถนนวิภาวดีรังสิต<br>ร 10900<br>p Code: 95927<br>15 บาทต่อรายการ)<br>รายการ) | ส<br>ชื่อ/ Nam<br>เลขประจำ<br>Referenc | เขา/ Brancl<br>e ทดสอบ<br>ตัวผู้เสียภาร์<br>e No. (Ref2<br>MIZC | โปรดเรียกเก็บค่าธรรมเนียมจา<br>hวันที่/ Date.<br>g/ Tax ID (Ref1) 000000000<br>2) 04640602 | ากผู้ขำระเงิน*<br>10000              |
| 🗌 เงินสด (Cash)                                                                                                    | ธนาคาร (Bank) - สาขา                                                        | (Branch)                               |                                                                 | หมายเลขเช็ค                                                                                | o o e                                |
| เซ็ค (Cheque)                                                                                                    |                                                                             |                                        | -                                                               |                                                                                            | สาหรบชาระเจ<br>                      |
| จำนวนเงินเป็นตัวอักษร (Am                                                                                                    | nount in letter)                                                            |                                        | จำนวนเงิง                                                       | นเป็นตัวเลข (Amount in digit)                                                              | Bar Cak                              |
| บาท (Bath) หนึ่งร้อยบาทถ้วน                                                                                                    |                                                                             | 14 - 11-                               |                                                                 | 100.00                                                                                     | 6-5 <u>5</u> 7 1                     |
| ลายมือชื่อเจ้าหน้าที่ธนาคาร                                                                                                    |                                                                             | ลายมือชื่อผู้                          | นำฝาก/เบ                                                        | อร์ติดต่อ                                                                                  |                                      |
|                                                                                                    |                                                                             |                                        |                                                                 | สำหรับเจ้าหน้าที่ธนาคาร                                                                    |                                      |
| ชื่อผู้นำฝาก/Deposit byโทรศัพท์/Te                                                                                                    | lephone                                                                     |                                        | 22                                                              |                                                                                            |                                      |
|                                                                                                    |                                                                             |                                        | <u> </u>                                                        |                                                                                            |                                      |

## รายละเอียดเพิ่มเติม

- 1. ผู้มีอำนาจลงนามในบันทึกการเปรียบเทียบปรับ
- 2. ส่งบันทึกการเปรียบเทียบปรับฉบับจริง ที่ กปว. อาคารชินวัตรทาวเวอร์ 3 ชั้น 15